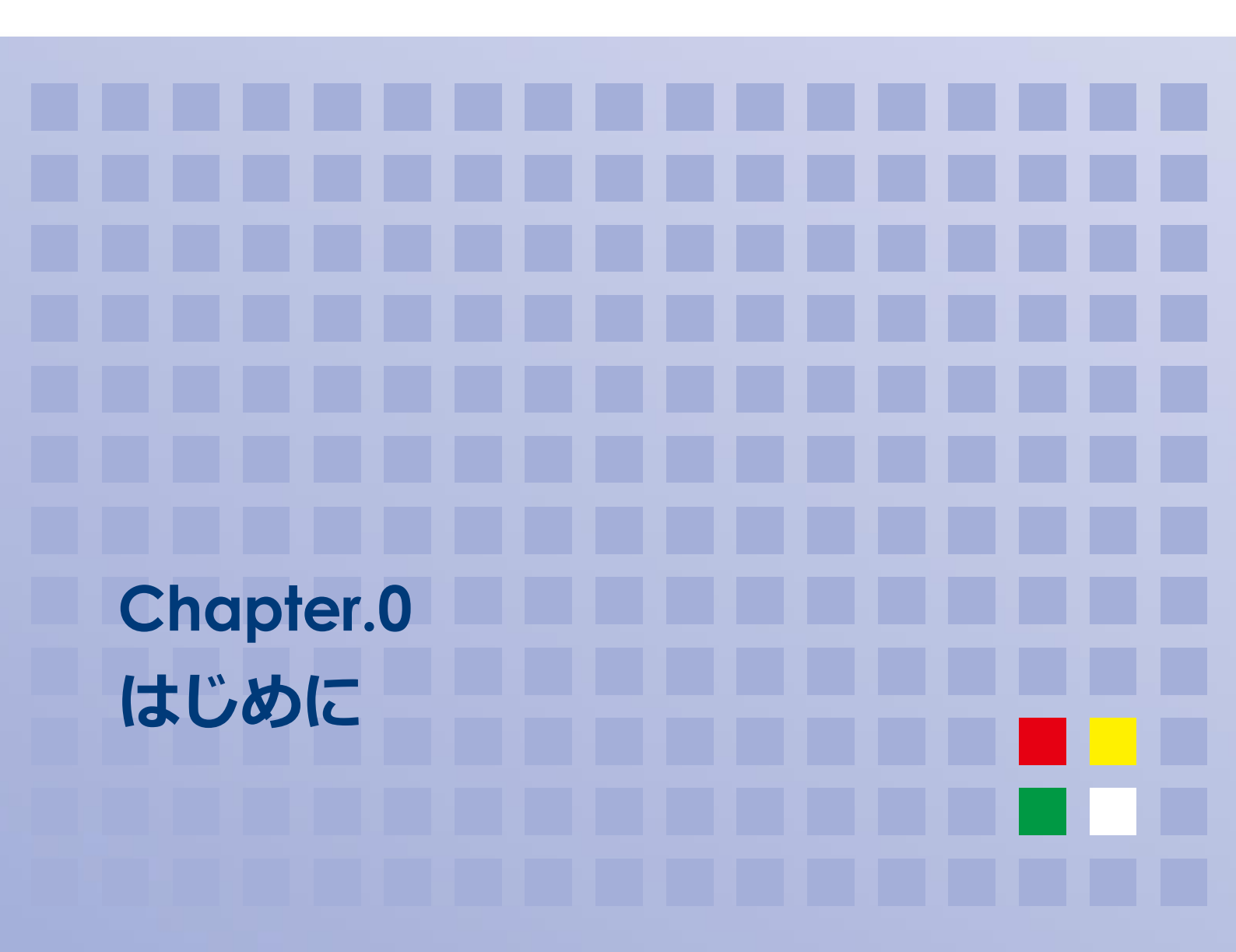

### 目次

| 01  | JSICM セミナー管理システムの概要   | .2 |
|-----|-----------------------|----|
| 操   | 作の流れとユーザー権限           | .2 |
| 02  | JSICM セミナー管理システムの基本操作 | .4 |
| シ   | ステムにログイン/ログアウトする      | .4 |
| パ   | スワードを変更する             | .5 |
| お   | 知らせを参照する              | .6 |
| JSI | ICM セミナー管理システムのメニュー   | .7 |

# 01 JSICM セミナー管理システムの概要

## 操作の流れとユーザー権限

JSICM セミナー管理システムには、「受講者」「コースコーディネーター」「講師」「システム管理者」の4種類のユー ザー権限があります。

操作の流れと各ユーザーが操作できる機能をまとめると以下のようになります。

| 受講者                      | コースコーディネーター                | 講師                       | システム管理者                  |
|--------------------------|----------------------------|--------------------------|--------------------------|
| システム管理                   | システム管理                     | システム管理                   | システム管理                   |
| ユーザー管理<br>(登録、編集、削除)     | ユーザー管理<br>(登録、編集、削除)       | ユーザー管理<br>(登録、編集、削除)     | ユーザー管理<br>(登録、編集、削除)     |
| コース管理<br>(登録、編集、削除)      | コース管理<br>(登録、編集、削除)        | コース管理<br>(登録、編集、削除)      | コース管理<br>(登録、編集、削除)      |
| 受講者管理<br>(登録、編集、削除)      | <b>受講者管理</b><br>(登録、編集、削除) | 受講者管理<br>(登録、編集、削除)      | 受講者管理<br>(登録、編集、削除)      |
| コースコーディネート<br>(登録、編集、削除) | コースコーディネート<br>(登録、編集、削除)   | コースコーディネート<br>(登録、編集、削除) | コースコーディネート<br>(登録、編集、削除) |
| コース参加申込                  | コース参加申込                    | コース参加申込                  | コース参加申込                  |
| スタッフ参加申込                 | スタッフ参加申込                   | スタッフ参加申込                 | スタッフ参加申込                 |
| メーリングリスト参照               | メーリングリスト参照                 | メーリングリスト参照               | メーリングリスト管理               |
| 教材参照                     | 教材管理※1                     | 教材管理※1                   | 教材管理                     |
| 個人情報管理                   | 個人情報管理                     | 個人情報管理                   | 個人情報管理                   |

◎メモ ※1 教材管理は、書き込み権限のあるフォルダ内で利用できます。

# 02 JSICM セミナー管理システムの基本操作

## システムにログイン/ログアウトする

### ログインする

- 7 「ログイン ID」欄にログイン ID を入力します。
- 2 「パスワード」欄にパスワードを入力します。
- 3 「ログイン」を選択します。

| JSICM セミナー管 | 理システム | X      |                                                          | ログイン | ユーザー登録 |
|-------------|-------|--------|----------------------------------------------------------|------|--------|
|             | ログイン  |        |                                                          |      |        |
|             |       | ログインID |                                                          |      |        |
|             |       | パスワード  |                                                          |      |        |
|             |       |        | <ul> <li>ログインを記憶する<br/>(共有の端末ではチェックを外してください。)</li> </ul> |      |        |
|             |       |        | ログイン パスワード再発行                                            |      |        |

「ホーム」画面が表示されます。

### ログアウトする

| 1 | 画面右上   | のログインユ・           | ーザー名を  | を選択し | ます。   |      |            |      |              |
|---|--------|-------------------|--------|------|-------|------|------------|------|--------------|
|   | JSICMセ | ミナー管理システム         | システム 🗸 | ユーザー | コース 🗸 | 成績 ◄ | 運営 🗸 🛛 メール | 〉 教材 | 集中 一郎 🗸      |
|   |        | 開催中/参加予定のコー       | ス      |      |       |      |            |      |              |
|   |        | コースカテゴリ名          | コース名   |      | l     | 開催場所 | 開催日        | 状況   |              |
| 2 | 「ログア   | 'ウト」を選択           | します。   |      |       |      |            |      |              |
|   | JSICMセ | ミナー管理システム         | システム 🗸 | ユーザー | コース 🗸 | 成績▼  | 運営 🗸 ジール   | ,教材  | 集中 一郎 ▼      |
|   |        | B (4) + 1 + 1 - 7 | _      |      |       |      |            |      | 登録情報         |
|   |        | 開催中/参加予定の」-       | 人      |      |       |      |            |      | バスワード変更      |
|   | 1      | コースカテゴリ名          | コース名   |      | I     | 開催場所 | 開催日        | 状況   |              |
|   |        |                   |        |      |       |      |            |      | $\mathbf{O}$ |
|   | ログアウ   | トされます。            |        |      |       |      |            |      |              |

注意 ログインしているユーザーが操作を終了する場合や端末から離れる場合は、必ずログアウトしてください。

## パスワードを変更する

| 1 | 画面右上             | のログインユ                              | ーザー名を                      | :選択し             | ます。   |      |      |     |    |                                    |                        |
|---|------------------|-------------------------------------|----------------------------|------------------|-------|------|------|-----|----|------------------------------------|------------------------|
|   | JSICMセ           | ミナー管理システム                           | システム 🗸                     | ユーザー             | コース 🕶 | 成績 ▼ | 運営 ▼ | メール | 教材 |                                    | 集中一郎,                  |
|   |                  | 開催中/参加予定のコー                         | ス                          |                  |       |      |      |     |    |                                    | Sw                     |
|   |                  | コースカテゴリ名                            | コース名                       |                  | B     | 開催場所 | 開    | 催日  | 状況 |                                    |                        |
|   |                  |                                     |                            |                  |       |      |      |     |    |                                    |                        |
| 2 | 「パスワ             | ード変更」を                              | 選択します                      | •                |       |      |      |     |    |                                    |                        |
| 2 | 「パスワ<br>JSICM セミ | マード変更」を<br>ミナー管理システム                | 選択します<br><sub>システム・</sub>  | <b>。</b><br>ユーザー | コース・  | 成績 ◄ | 運営 ▼ | メール | 教材 |                                    | 集中一郎▼                  |
| 2 | 「パスワ<br>JSICM セミ | マード変更」を<br>ミナー管理システム                | 選択します<br><sub>システム・</sub>  | <b>。</b><br>ユーザー | ]−ス • | 成績 ◄ | 運営 ◄ | メール | 教材 | 登録                                 | 集中 一郎 🗸                |
| 2 | 「パスワ<br>JSICM セミ | マード変更」を<br>ミナー管理システム<br>開催中/参加予定のコー | <b>選択します</b><br>システム・<br>ス | <b>。</b><br>ユーザー | ]−ス • | 成績 ▾ | 運営 ▼ | メール | 教材 | <ul> <li>登録</li> <li>パス</li> </ul> | 集中 一郎 ▼<br>青報<br>2一ド変更 |

パスワード変更画面が表示されます。

#### 3 必要事項を記入し、「変更」を選択します。

パスワード変更

| 現在のパスワード      |  |
|---------------|--|
| 新しいパスワード      |  |
| 新しいパスワード(再入力) |  |
|               |  |

パスワードが変更されます。

パスワードを変更しました。

×

## お知らせを参照する

### お知らせの内容を確認する

#### 1 画面上のお知らせの件名欄を選択します。

| お知らせ       |                                                           | 一覧                                                                         |
|------------|-----------------------------------------------------------|----------------------------------------------------------------------------|
| 公開日        | 件名                                                        | 開封日時                                                                       |
| 2021-08-01 | 【重要」いに関するお知らせ                                             | 2021-08-16 14:35                                                           |
| おいちせの内容    | が表示されます。<br>                                              |                                                                            |
| お知らせ情報     |                                                           | د                                                                          |
| ■お知らせ情報    |                                                           |                                                                            |
| 件名         | 【重要】ooに関するお知                                              | löt                                                                        |
| 本文         | ○月○日に予定していまし<br>期をすることといたしま<br>新しい日程が決まり次第<br>何とぞご理解のほどよろ | たooooは、新型コロナウイルスの感染が拡大している状況を鑑み、延<br>した。<br>、改めてご案内申し上げます。<br>しくお願い申し上げます。 |
| 公開期間       | 2021-08-01 00:00 $\sim$ 202                               | 1-12-31 23:59                                                              |
| 開封日時       | 2021-08-16 14:35                                          |                                                                            |
|            |                                                           | 閉じる                                                                        |

お知らせの内容を閉じるには、「閉じる」ボタンを選択します。

### 過去のお知らせの一覧を表示する

#### 2 画面上のお知らせ欄右上の、「一覧」を選択します。

| 2021-08-01 | 【重要】。。に関するお知らせ | 2021-08-16 14:35 | $\sim$ |
|------------|----------------|------------------|--------|
|            |                |                  |        |
| 周去のお知らせ    | の一覧が表示されます。    |                  |        |
|            |                |                  |        |
| お知らせ一覧     |                |                  |        |
| 1件中 1-1件   |                |                  | 10     |
|            |                |                  |        |
| 公開日        | 件名             |                  |        |
| 2021-08-01 | 【重要】○○に関するお知らせ |                  |        |
|            |                |                  |        |

## JSICM セミナー管理システムのメニュー

画面上部にメニューが表示されます。操作したい項目を選択すると、画面が切り替わります。

メニューはログインしているユーザーの権限によって異なります。

JSICM セミナー管理システム システム・ ユーザー コース・ 成績・ 運営・ メール 教材 集中一郎・

開催中/参加予定のコース

| No.        | 項目      | 説明                            |
|------------|---------|-------------------------------|
| 1          | システム    | ※システム管理者のみ                    |
|            |         | 右側の▼を選択すると、システム管理メニューが表示されます。 |
|            |         | ・現在のログイン状況                    |
|            |         | ・これまでのログイン履歴                  |
|            |         | ・メールテンプレート管理                  |
|            |         | ・受講料管理                        |
|            |         | ・お知らせ管理                       |
| 2          | ユーザー    | ※システム管理者のみ                    |
|            | (管理者のみ) | ユーザーを選択すると、ユーザー情報画面が表示されます。   |
| 3          | コース     | ※システム管理者のみ                    |
|            | (管理者のみ) | 右側の▼を選択すると、コース管理メニューが表示されます。  |
|            |         | ・コースカテゴリ情報                    |
|            |         | ・コース情報                        |
|            |         | ・コース開催情報                      |
| 4          | 成績      | ※システム管理者のみ                    |
|            |         | 右側の▼を選択すると、成績メニューが表示されます。     |
|            |         | ・コース別                         |
|            |         | <ul> <li>・学習者別</li> </ul>     |
| 5          | 運営      | ※システム管理者またはコースコーディネーター        |
|            |         | 右側の▼を選択すると、コース運営メニューが表示されます。  |
|            |         | ・コースコーディネート                   |
|            |         | ・受講者情報                        |
|            |         | ・修了証・認定証                      |
|            |         | <ul> <li>・受講状況管理</li> </ul>   |
| 6          | メール     | メーリングリストー覧画面が表示されます。          |
| $\bigcirc$ | 教材      | 教材一覧画面が表示されます。                |
| 8          | <ユーザー名> | ログインしているユーザー名が表示されます。         |
|            |         | ユーザー名右側の▼を選択すると、メニューが表示されます。  |
|            |         | ・登録情報:ユーザー登録情報を表示・変更します。      |
|            |         | ・パスワード変更:ログイン時のパスワードを変更します。   |
|            |         | ・ログアウト: システムからのログアウトを行います。    |

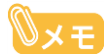

**シメモ**メニューが表示されていないとき

画面の幅が狭くなるとメニューが表示されなくなります。画面右上の三本線ボタンを選択すると、メ ニューが表示されます。

| JSICM セミナー管理システム |                     |
|------------------|---------------------|
|                  | $\overline{\nabla}$ |
| JSICM セミナー管理システム |                     |
| システム 🗸           |                     |
| ユーザー             |                     |
| コース・             |                     |
| 成績 ▼             |                     |
| 運営▼              |                     |
| メール              |                     |
| 教材               |                     |
| 集中 一郎 ▼          |                     |